# Quy trình Top up tự động của đại lý

| I. Thông tin chung                                          | 2 |
|-------------------------------------------------------------|---|
| 1. Các dịch vụ Top up                                       | 2 |
| a. Thực hiện Top up tiền mặt tại phòng giao dịch của HDBank | 2 |
| b. Thực hiện Top up trên internet banking của HDBank:       | 2 |
| 2. Tài khoản ngân hàng của VietJet                          | 2 |
| a. Đại lý doanh nghiệp                                      | 2 |
| b. Đại lý cá nhân                                           | 3 |
| 3. Lưu ý:                                                   | 3 |
| 4. Liên hệ VietJet                                          | 3 |
| II. Thông tin về HDBank                                     | ļ |
| III. Hướng dẫn chi tiết                                     | 5 |
| 1. Thực hiện Top up tiền mặt tại phòng giao dịch của HDBank | 5 |
| a. Top Up khi đại lý không có tài khoản tại HDBank          | 5 |
| b. Top Up khi đại lý có tài khoản tại HDBank                | 5 |
| 2. Thực hiện Top up trên internet banking của HDBank        | 7 |
| a. Hướng d ẫn topup cho đại lý là doanh nghiệp              | 7 |
| b. Hướng dẫn topup cho đại lý là cá nhân12                  | 2 |

## I. Thông tin chung

#### 1. Các dịch vụ Top up

Nhằm tạo thuận lợi cho các đại lý của VietJet trong việc Top Up tiền bán vé một cách nhanh chóng, VietJet và HDBank sẽ bắt đầu cung cấp 3 loại dịch vụ Top up tự động từ ngày 15/11/2012 như sau:

## a. Thực hiện Top up tiền mặt tại phòng giao dịch của HDBank

i. Đại lý không có tài khoản tại HDBank:

Hệ thống sẽ tự động nạp tiền vào tài khoản đại lý của hệ thống bán vé Intelisys của VietJet sau 60 phút kể từ lúc Đại lý nộp tiền vào tài khoản của VietJet.

#### ii. Đại lý có mở tài khoản tại HDBank:

Hệ thống sẽ tự động nạp tiền vào tài khoản đại lý của hệ thống bán vé Intelisys của VietJet *ngay lập tức kể từ lúc Đại lý nộp tiền vào tài khoản của VietJet*.

## b. Thực hiện Top up trên internet banking của HDBank:

hệ thống sẽ tự động nạp tiền vào tài khoản đại lý của hệ thống bán vé Intelisys của VietJet *ngay sau giao dịch Internet banking thành công*.

Các dịch vụ Internet Banking được thực hiện 24/24 và 7 ngày trong tuần trong trường hợp đại lý có tài khoản tại HDBank.

## 2. Tài khoản ngân hàng của VietJet

Các đại lý tùy theo mã đại lý (theo vùng miền của mình ) sẽ được ấn định tài khoản ngân hàng của VietJet cần phải Top up như sau:

#### a. Đại lý doanh nghiệp

| Mã đại lý            | Số tài khoản của VietJet |
|----------------------|--------------------------|
| 37390xxx -> 37394999 | 077 70407 0000856        |
| 37395xxx -> 37399999 | 077 70407 0000857        |
| 3738xxxx -> 37389999 | 077 70407 0000858        |

## b. Đại lý cá nhân

| Mã đại lý            | Số tài khoản của VietJet |
|----------------------|--------------------------|
| 37070000 -> 37099999 | 077 70407 0000856        |
| 37050000 -> 37069999 | 077 70407 0000857        |
| 37000000 -> 37049999 | 077 70407 0000858        |

## 3. <u>Lưu ý:</u>

- VietJet sẽ chấm dứt dịch vụ nạp tiền bằng tiền mặt tại văn phòng VietJet kể từ ngày 1/12/2012. Việc này sẽ có lợi cho các đại lý vì việc nạp tiền bằng tiền mặt với giá trị từ 20.000.000 VNĐ trở lên sẽ không được khấu trừ thuế VAT theo luật thuế hiện hành.
- Dịch vụ nạp tiền vào tài khoản đại lý của hệ thống bán vé Intelisys của VietJet sẽ không thực hiện tự động nếu quý đại lý thực hiện chuyển khoản từ ngân hàng khác về HDBank. Vì thế, đề nghị các đại lý mở tài khoản tại HDBank để thực hiện giao dịch được nhanh chóng.

## 4. Liên hệ VietJet

- Mọi thắc mắc về qui trình Top up mới xin liên hệ với nhân viên VietJet phụ trách quản lý đại lý (thuộc bộ phận Thương Mại) hoặc liên hệ với nhân viên HDBank theo thông tin dưới đây:
  - Anh Đỗ Quang Tú Phòng Chính Sách & Phát Triển Sản Phẩm Doanh Nghiệp; HDBank Hội Sở
    - Điện thoại: 08. 62 915 916 7330
    - Điện thoại di động: *097.97.98.139*
    - Email: <u>tudq@hdbank.com.vn</u>
  - Chị Nguyễn Trần Trúc Quyên Phòng Chính Sách & Phát Triển Sản Phẩm Doanh Nghiệp; HDBank Hội Sở
    - Điện thoại: 08. 62 915 916 7329
    - Điện thoại di động: *090.39.53.594*
    - Email: <u>quyenntt@hdbank.com.vn</u>

## II. Thông tin về HDBank

- Thời gian làm việc của các phòng giao dịch thuộc HDBank (trừ ngày nghĩ và ngày lễ theo qui định):
  - 7:30 16:30 : từ thứ 2 đến thứ 6
  - 8:00 12:00 : thứ bảy
- Website: <u>www.hdbank.com.vn</u>
- Địa điểm giao dịch của các phòng giao dịch thuộc HDBank được thông tin trên web www.hdbank.com.vn
- Mọi thắc mắc liên quan đến hệ thống ngân hàng điện tử và các dịch vụ giao dịch với ngân hàng HDBank xin vui lòng liên hệ 1800 68 68 (miễn phí 24/7) hoặc:
  - Anh Đỗ Quang Tú Phòng Chính Sách & Phát Triển Sản Phẩm Doanh Nghiệp; HDBank Hội Sở
    - Điện thoại: 08. 62 915 916 7330
    - Điện thoại di động: 097.97.98.139
    - Email: <u>tudq@hdbank.com.vn</u>
  - Chị Nguyễn Trần Trúc Quyên Phòng Chính Sách & Phát Triển Sản Phẩm Doanh Nghiệp; HDBank Hội Sở
    - Điện thoại: *08. 62 915 916 7329*
    - Điện thoại di động: *090.39.53.594*
    - Email: <u>quyenntt@hdbank.com.vn</u>

## III. Hướng dẫn chi tiết

- 1. Thực hiện Top up tiền mặt tại phòng giao dịch của HDBank
  - **a.** Top Up khi đại lý không có tài khoản tại HDBank
     Đại lý đến phòng giao dịch HDBank và điền vào phiếu nộp tiền như mẫu dưới đây:
    - Người nộp tiền: tên đại lý
    - Tên tài khoản ghi có: Công ty cổ phần hàng không VietJet
    - Số tài khoản: Đại lý điền đúng số tài khoản ngân hàng của VietJet như đã đề cập tại mục (I.2) của văn bản này.
    - Phần nội dung của phiếu lĩnh tiền phải có mã đại lý và nộp tiền thanh toán vé máy bay (TOP UP)

Sau 60 phút, tiền trên tài khoản bán vé của đại lý sẽ được cập nhật. Yêu cầu: ghi nội dung giấy nộp tiền theo mẫu sau đây:

| HDRank                          |                           | <b>GIẤY NỘP TIỀ</b>   | N                      | Số GD:<br>Transaction I | No                                                                                                    |
|---------------------------------|---------------------------|-----------------------|------------------------|-------------------------|----------------------------------------------------------------------------------------------------|
|                                 | t                         | CASH DEPOSIT SLIP     |                        | TK Nợ:                  |                                                                                                    |
| can not iyi ici cuu inu         |                           | Ngày/Date:            |                        | TK Có:                  |                                                                                                    |
| Người nộp tiền/Depositor:       | Dai ly [                  | Con dai ly            | Điện thoại/P           | hone No.                |                                                                                                    |
| CMND/ID/PP No:                  | Ngày                      | cấp/Date of issue:    | Nơi cấp/Place          | of issue:               |                                                                                                    |
| Dia chi/Address:                |                           |                       |                        |                         |                                                                                                    |
| Tên tài khoán ghi có/Name       | of Account: Con           | y ty co phan -        | Hang thông             | _ Diet F                | 26-                                                                                                    |
| Số tài khoản/Account No: 🔇      | Kin chon                  | 1-bong 3 tai that     | Loại tiên/ Cun         | rency:                  |                                                                                                    |
| Số tiền bằng chữ/ Arnount ir    | words Hai i               | nion tride tona_      | VND U                  | SD 🗆 Khác/O             | ther.                                                                                                    |
| Nôi dung/ Details: Dai          | ly Distrete               | Tik ma 686868         | Bằng số:<br>In figures | 0.000.00                | O VND                                                                                                    |
| Ho tên, chữ ký Người nôp        | tiến Nộp tiốn             | Houts toon No         | Mệnh giá               | Số lượng                | Thành tiền                                                                                                    |
| ullname, signature of Deposi    | tor <u>m</u>              | ay bay (TOPVP)        | (Derorezupo)           | Quantayy                | (Amount)                                                                                                    |
| Phần dành d                     | <b>cho ngân hàng</b> /For | Bank use only         |                        |                         | -                                                                                                    |
| <b>Giao dịch viên</b><br>Teller | <b>Thủ quỹ</b><br>Cashier | Kiếm soát<br>Verifier |                        |                         |                                                                                                    |
|                                 |                           |                       | 1                      |                         | and the second second se |

## b. Top Up khi đại lý có tài khoản tại HDBank

Đại lý làm ủy nhiệm chi để chuyển tiền vào tài khoản Top Up cho VietJet như mẫu dưới đây:

- Đơn vị trả tiền: tên đại lý
- Số tài khoản (phần đơn vị trả tiền): số tài khoản của Đại lý tại HDBank.
- Tại HDBank (phần đơn vị trả tiền): Tên điểm giao dịch HDBank nơi mở tài khoản của Đại lý
- Tỉnh, TP (phần đơn vị trả tiền): Tỉnh /Thành phố của điểm giao dịch HDBank nơi mở tài khoản của Đại lý
- Đơn vị nhận tiền: Công ty cổ phần hàng không VietJet
- Số tài khoản (Đơn vị nhận tiền): Đại lý điền đúng số tài khoản ngân hàng của VietJet như đã đề cập tại mục (I.2) của văn bản này.
- Tại Ngân hàng (Đơn vị nhận tiền): HDBank-Lê Văn Sỹ
- Tỉnh,TP (Đơn vị nhận tiền): HCM
- Phần nội dung của phiếu lĩnh tiền phải có mã đại lý và nộp tiền thanh toán vé máy bay (TOP UP)

Tiền trên tài khoản bán vé của đại lý sẽ được cập nhật ngay lập tức. Yêu cầu: ghi nội dung giấy nộp tiền theo mẫu sau đây:

| HDBa                                                           | nk                                           | <b>ỦY NHIỆM CHI</b><br>PAYMENT ORDER                       | Số GD:<br>Transaction No                                                |
|----------------------------------------------------------------|----------------------------------------------|------------------------------------------------------------|-------------------------------------------------------------------------|
| Cam kết lợi ích á<br>Đơn vị trả tiền/App<br>Số tài khoản/Accou | nt No:                                       | NeaviDate: 1 1<br>E Evin Itai ly ]<br>456789               | PHẦN DO NGÀN HÀNG GHI<br>TÀI KHOÀN NƠ                                   |
| Tại HDBank/With H                                              | HDBank: 17 KD                                | Tinh, Tp/Province, City: HCM                               | TÀI KHOÀN CÓ                                                            |
| Đơn vị nhận tiên/B<br>Số tài khoản/Accou<br>CMND/ID/PP No:     | nt No: < Din Cla                             | on A -long 3 tou selon )                                   | cãp/Place of issue:                                                     |
| Tại Ngân Hàng/Ber<br>Nội dung thanh to                         | aeficiary's Bank: HP i<br>án/Details: Dai Lu | Brink - Lo Un Sy Tinh.<br>Witget Cik, ma 686868            | Tp/Province, City: HCiU                                                 |
| Số tiền bằng chữ/A                                             | NSp Still<br>mount in words: Hai             | n Member Hon De may X<br>mitor Trieu Hong Ban<br>In the    | 1040, (10401)<br>gsó:<br>gures 20,070,070 VVD                           |
| Đơn vị trả                                                     | tiên/Applicant                               | Ngân hàng A/HDBank                                         | Ngân hàng B                                                             |
| <b>Kế toán trưởng</b><br>Chief Accountant                      | <b>Chủ tài khoản</b><br>Accountant Holder    | Ghi số ngày/Post date: / /<br>Kế toán Trưởng phòng Kế toán | Ghi số ngày/Post date: / /<br>Kế toán Trường phòng <mark>Kế toán</mark> |
|                                                                |                                              |                                                            | and its                                                                 |

2. Thực hiện Top up trên internet banking của HDBank

## a. Hướng dẫn topup cho đại lý là doanh nghiệp

Đối với khách hàng doanh nghiệp đăng ký ebanking tại HDBank quy trình thực hiện giao dịch thông qua 2 bước sau:

i. Nhập giao dịch

## Bước 1: Đăng nhập eBanking doanh nghiệp theo đường dẫn sau:

https://ebanking.hdbank.vn/ipc/corporate/

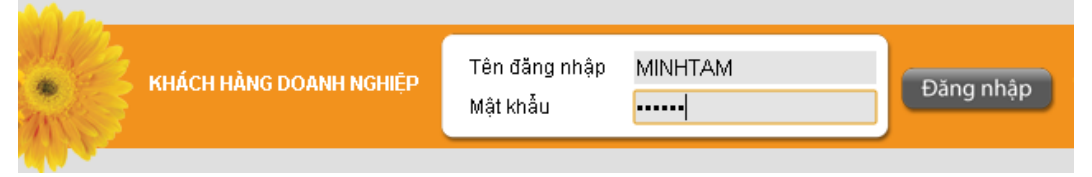

- Tên đăng nhập: là tên đăng nhập vào ibanking khi khách hàng mở tài khoản tại HDBank.
- **Mật khẩu:** là mật khẩu ibanking của quý khách.

## Bước 2: Chọn menu thanh toán theo đường dẫn:

Dịch vụ thanh toán → Topup cho đại lý VietJetAir

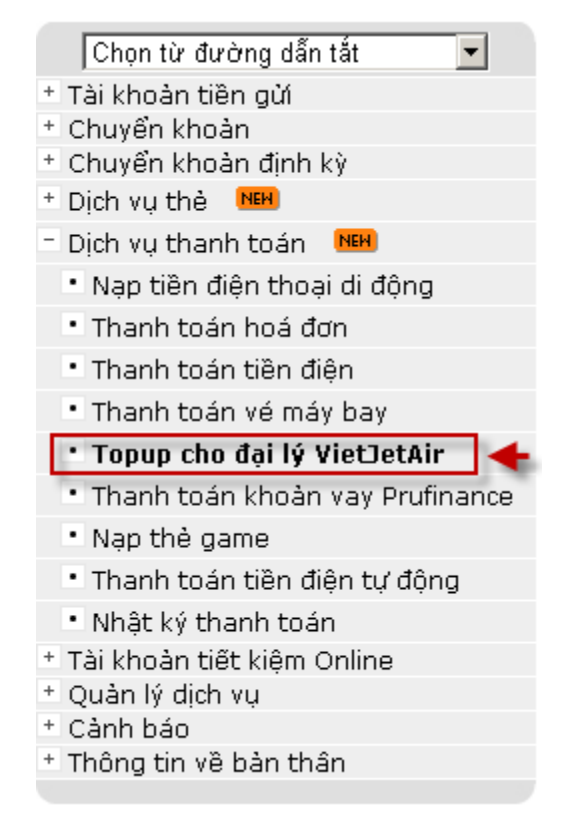

## Bước 3: Nhập nội dung giao dịch:

- Nhập mã đại lý: là mã đại lý cần thanh toán tiền vé cho VietJet.
- Nhập số tiền: là số tiền topup cho đại lý VietJetAir.
- **Ghi chú**: là nội dung được hệ thống tự động phát sinh khi khách hàng nhập thông tin.
- Sau khi nhập đầy đủ các thông tin như màn hình trên, nhấn nút "Tiếp Tục"

| lopup cho đại lý VietJetAir                          |                                                  |         |  |  |  |
|------------------------------------------------------|--------------------------------------------------|---------|--|--|--|
| Thông tin tài khoản chỉ định                         |                                                  |         |  |  |  |
| Tài khoản trích nợ "                                 | 015704070000028 CTY AN TUONG (Q1)                |         |  |  |  |
| Số dư khả dụng                                       | 9,631,222,316 VND                                |         |  |  |  |
| Thông tin thanh toán                                 |                                                  |         |  |  |  |
| Nhà cung cấp dịch vụ                                 | VietJet Air                                      |         |  |  |  |
| Mã đại lý "                                          | 37380011                                         |         |  |  |  |
| Tên đại lý                                           | CTY AN TUONG (01)                                |         |  |  |  |
| Tài khoản thụ hưởng                                  | 077 70407 0000858 CTy Co Phan Hang Khong VietJet |         |  |  |  |
| Số tiền thanh toán *                                 | 20,000,000                                       |         |  |  |  |
| Ghi chú                                              | 37380011#Daily nop tien mua ve                   |         |  |  |  |
|                                                      | T                                                | iếp Tục |  |  |  |
| Lưu ý                                                |                                                  |         |  |  |  |
| <ol> <li>Những trường được đánh di</li> </ol>        | ãu * là bắt buộc.                                |         |  |  |  |
| 2. Má đại lý:                                        | nek lén.                                         |         |  |  |  |
| a. Doi voi dai ly la doann n<br>27290000 → 27290000  | igneφp:<br>trífea ifea vili khu vila nhis Nam    |         |  |  |  |
| 37390000 = 37394999                                  | tương ứng với khu vực phía Bắc.                  |         |  |  |  |
| 37395000 + 3739999 tướng ứng với khu vực phia Trung. |                                                  |         |  |  |  |
| b. Đối với đại lý là cá nhân                         | к.                                               |         |  |  |  |
| 37000000 → 37049999 1                                | tương ứng với khu vực phía Nam.                  |         |  |  |  |
| 37050000 - 37069999                                  | tương ứng với khu vực phía Trung.                |         |  |  |  |
| 37070000 ⇒ 37099999                                  | tương ứng với khu vực phía Bắc.                  |         |  |  |  |

#### Bước 4: Xác nhận lại giao dịch đã nhập:

- Khách hàng xem chi tiết giao dịch và xác nhận giao dịch bằng OTP.

| Topup ch    | o đại lý VietJetAir                                  |                                                                     |
|-------------|------------------------------------------------------|---------------------------------------------------------------------|
| Thông tin   | khách hàng                                           |                                                                     |
| Tài khoản   | trích nợ                                             | 015704070000028 (CTY AN TUONG ( Q1) ) - VND                         |
| Số dư tải l | khoản hiện tại                                       | 9,631,222,316 VND                                                   |
| Số tiền tha | anh toán                                             | 20,000,000 VND                                                      |
| Thông tin   | thanh toán                                           |                                                                     |
| Nhà cung    | cấp dịch vụ                                          | CTY Co Phan Hang Khong VietJet                                      |
| Mã đại lý   |                                                      | 37380011                                                            |
| Tên đại lý  |                                                      | CTY AN TUONG ( Q1)                                                  |
| Địa chỉ     |                                                      | 93 DINH TIEN HOANG QUAN 1                                           |
| Tài khoản   | thụ hưởng                                            | 077 70407 0000858 (CTY Co Phan Hang Khong VietJet) - VND            |
| Ngày hiệu   | lực                                                  | 08/11/2012                                                          |
| Nội dung d  | liễn giải                                            | 37380011#Dai ly nop tien mua ve                                     |
| Số tiền ph  | í                                                    | 0 VND                                                               |
| Xác nhận    |                                                      |                                                                     |
| Mật khẩu g  | giao dịch *                                          | ·····                                                               |
|             |                                                      | <trước duyệt<="" hủy="" td=""></trước>                              |
| Lưu ý       | 1. Häy xác nhận chi tiết giao dịch củ                | a bạn.                                                              |
|             | <ol> <li>Để biết thêm chi tiết về cách si</li> </ol> | ừ dụng dịch vụ xác thực (OTP), vui lòng xem chi tiết tại đây.       |
|             | <ol> <li>Để biết thêm chi tiết về việc đă</li> </ol> | íng ký dịch vụ xác thực (OTP), vui lòng làm theo hướng dẫn tại đây. |

- Nhập OTP vào ô Mật khẩu giao dịch và nhấn nút "Duyệt"
- Kết quả sau khi nhập giao dịch:

| Fopup cho đại lý VietJetAir                                           |
|-----------------------------------------------------------------------|
| Giao dịch đã được chấp nhận và đang chở duyệt với số bút toán 477943. |
| Tiếp tục với Topup cho đại lý VietJetAir?                             |
| In                                                                    |

# Bước 5: In biên lai chuyển tiền:

Sau khi thực hiện giao dịch khách hàng nhấn nút "In" để In Biên Lai chuyển tiền.

| HDBan<br>Cam kết lợi ích cao                   |                                |                         | WWW                              | .hdbank.com.vr<br>line : 1800 6868 |  |
|------------------------------------------------|--------------------------------|-------------------------|----------------------------------|------------------------------------|--|
|                                                | BIÊN LAI CHUY<br>(Payment Reco | <b>ÊN TIÊN</b><br>eipt) |                                  |                                    |  |
| Ngày hiệu lực<br>Effective Date                | 08/11/2012                     |                         |                                  |                                    |  |
| Số giao dịch<br>Order Number                   | 477943                         |                         |                                  |                                    |  |
| Đại lý/Đoàn:<br>Agent/Group                    | CTY AN TUONG ( Q1) (93         | DINH TIEN HO            | ANG QUAN 1                       | )                                  |  |
| Đơn vị trả tiền<br>Account Holder Name         | CTY AN TUONG ( Q1) (93         | DINH TIEN HO            | ANG QUAN 1                       | )                                  |  |
| Số tài khoản<br>Account Number                 | 015704070000028                | 015704070000028         |                                  |                                    |  |
| Tại ngân hàng<br><sub>Bank Name</sub>          | Ngân hàng Thương mại C         | ổ phần Phát triể        | ễn Tp.Hồ Chí M                   | Minh                               |  |
| Đơn vị nhận tiền<br>Account Holder Name        | CTY CO PHAN HANG KHO           | NG VIETJET              |                                  |                                    |  |
| Số tài khoản<br>Account Number                 | 077 70407 0000858              |                         | Loại tiền<br><sub>Currency</sub> | VND                                |  |
| Tại ngân hàng<br><sub>Bank Name</sub>          | Ngân hàng Thương mại C         | ổ phần Phát triể        | ễn Tp.Hồ Chí M                   | Minh                               |  |
| Số tiền<br>Amount                              | 20,000,000 VND                 |                         |                                  |                                    |  |
| Số tiển bằng chữ<br>In words                   | Hai mươi triệu đồng            |                         |                                  |                                    |  |
| Nội dung chuyển<br>khoản<br>Details of Payment | 37380011#Dai ly nop tien       | mua ve                  |                                  |                                    |  |
| Detens of Payment                              | ám on quứ khách đã cử dụng     | dich yu của k           | DBank                            |                                    |  |

Thank you for banking with HDBank

<u>Lưu ý:</u> Nếu có thắc mắc hoặc cần được hướng dẫn thêm, Quý khách vui lòng liên hệ Chi nhánh/PGD HDBank gần nhất hoặc Trung tâm dịch vụ khách hàng qua số điện thoại 1800 6868 (miễn phi). <u>Note:</u> If you have any question or need further instructions, please contact nearest HDBank's Branch or Customer Service Center through 1800 68 68 (free).

## ii. Duyệt giao dịch

Bước 1: Đăng nhập eBanking doanh nghiệp theo đường dẫn sau:

https://ebanking.hdbank.vn/ipc/corporate/

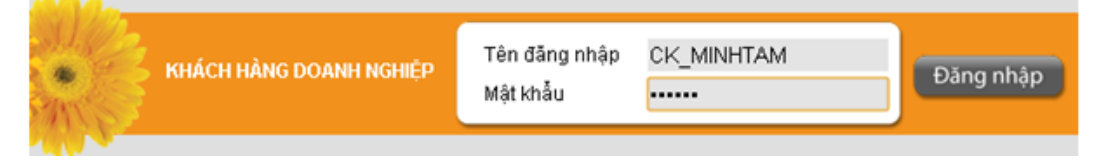

- Tên đăng nhập: là tên đăng nhập vào ibanking khi khách hàng mở tài khoản tại HDBank.
- **Mật khẩu:** là mật khẩu ibanking của quý khách.

Bước 2: Chọn menu thanh toán theo đường dẫn:

Duyệt giao dịch → Giao dịch cần phê duyệt

| Chọn từ đường dẫn tắt 📃 💌                |
|------------------------------------------|
| + Tài khoản tiền gửi                     |
| + Tài khoản vay                          |
| <ul> <li>Tài trợ thương mại</li> </ul>   |
| + Chuyễn khoản                           |
| 🛨 Dịch vụ thanh toán 🛛 📧                 |
| <ul> <li>Duyêt giao dich</li> </ul>      |
| • Giao dịch cần phê duyệt 🛛 🔶            |
| <ul> <li>Giao dịch quá hạn</li> </ul>    |
| <ul> <li>Giao dịch đấ duyệt</li> </ul>   |
| <ul> <li>Giao dịch bị từ chối</li> </ul> |
| <ul> <li>Quy trình duyệt</li> </ul>      |
| + Quản lý dịch vụ                        |
| + Công cụ                                |
| + Yêu cầu                                |
| + Cảnh báo                               |
| + Quản lý hạn mức                        |
| * Quản lý người sử dụng                  |
| ± Thông tin về bản thân                  |
|                                          |

## Bước 3: Chọn giao dịch: cần duyệt

Khách hàng chọn giao dịch và nhấn nút "Duyệt"

| Từ r<br>(dd/<br>Số g | ngày<br>mm/yyy<br>giao dịo | 09 10<br>M Stich                                     | 2012                           | Đế<br>(đơ<br>Lo              | n ngày<br>l/mm/yyyy)<br>ại giao dịc | 08 11 2012                                            | Truy              | 'án             |    |
|----------------------|----------------------------|------------------------------------------------------|--------------------------------|------------------------------|-------------------------------------|-------------------------------------------------------|-------------------|-----------------|----|
| Số<br>giao<br>dịch   | Phê<br>duyệt               | Người nhập<br>lệnh/Chuyển lệnh                       | Loại Giao<br>dịch              | Ngày nhập<br>dữ liệu         | Ngày có<br>hiệu lực                 | Tài khoản nguồn                                       | Số tiền<br>nợ     | Người thụ hưởng | Г  |
| 477943               | Duyệt                      | MINHTAM                                              | Topup cho đại<br>lý VietJetAir | 08/11/2012                   | 08/11/2012                          | 015704070000028                                       | 20,000,000<br>VND | 003704070000280 |    |
| Hiển th<br>Lưu ý:    | ị 1 đến                    | 1 của 1<br>1.Chỉ xóa các giao<br>2.Chỉ duất các giao | dịch chưa đuyệ                 | t(chuyển lệnh<br>Không án di | ) và Chỉ áp                         | dụng chức năng xóa cho người nhập.<br>v địch theo 191 | iệnh              | Duy             | ėt |

## Bước 4: Nhập xác nhận giao dịch:

| Topup cho         | o đại lý VietJetAir                               |                                                                      |  |
|-------------------|---------------------------------------------------|----------------------------------------------------------------------|--|
| Thông tin         | khách hàng                                        |                                                                      |  |
| Tài khoản t       | rích nợ                                           | 015704070000028 (CTY AN TUONG ( Q1)) - VND                           |  |
| Số dư tài k       | hoản hiện tại                                     | 9,631,222,316 VND                                                    |  |
| Số tiền tha       | nh toán                                           | 20,000,000 VND                                                       |  |
| Thông tin         | thanh toán                                        |                                                                      |  |
| Nhà cung c        | έάρ dịch vụ                                       | CTY CO PHAN HANG KHONG VIETJET                                       |  |
| Mã đại lý         |                                                   | 37380011                                                             |  |
| Tên đại lý        |                                                   | CTY AN TUONG ( Q1)                                                   |  |
| Địa chỉ           |                                                   | 93 DINH TIEN HOANG QUAN 1                                            |  |
| Tài khoản t       | hụ hưởng                                          | 077 70407 0000858 (CTY CO PHAN HANG KHONG VIETJET)-VND               |  |
| Ngày hiệu l       | lực                                               | 08/11/2012                                                           |  |
| Nội dung di       | iễn giải                                          | 37380011#Dai ly nop tien mua ve                                      |  |
| Số tiền phí 0 √ND |                                                   |                                                                      |  |
| Xác nhận          |                                                   |                                                                      |  |
| Ghi chú Du        | yệt/từ chối                                       | Dong y                                                               |  |
| Mật khẩu g        | iao dịch *                                        | ·····                                                                |  |
|                   |                                                   | In <trước chối="" duyệt<="" td="" từ=""></trước>                     |  |
| Lưu ý             | 1. Häy xác nhận chi tiết giao dịch c              | của bạn.                                                             |  |
|                   | <ol> <li>Để biết thêm chi tiết về cách</li> </ol> | sử dụng dịch vụ xác thực (OTP), vui lòng xem chi tiết tại đây.       |  |
|                   | 3. Để biết thêm chi tiết về việc d                | đăng ký dịch vụ xác thực (OTP), vui lòng làm theo hướng dẫn tại đây. |  |

- Ghi chú Duyệt/từ chối: nhập nội dung ghi chú tiếng việt không dấu.
- Sau khi nhập OTP và ghi chú nhấn nút "Duyệt" để duyệt/từ chối giao dịch.

Bước 5: Kết quả duyệt giao dịch:

| Topup cho đại lý VietJetAir           |                                                                                                 |  |
|---------------------------------------|-------------------------------------------------------------------------------------------------|--|
|                                       | Giao dịch có số tham chiếu 477943 đã được duyệt. Hệ thống sẽ thông báo đến người lập giao dịch. |  |
| Tiếp tục với các giao dịch chờ duyệt? |                                                                                                 |  |

## b. Hướng dẫn topup cho đại lý là cá nhân

Đối với khách hàng cá nhân đăng ký ebanking tại HDBank quy trình thực hiện giao dịch thông qua các bước sau:

## Bước 1: Đăng nhập eBanking cá nhân theo đường dẫn sau:

https://ebanking.hdbank.vn/ipc/ individual/

|       | KHÁCH HÀNG CÁ NHÂN | Tên đăng nhập<br>Mật khẩu | caovanthanh | Đăng nhập |
|-------|--------------------|---------------------------|-------------|-----------|
| MAR - |                    |                           |             |           |

**Tên đăng nhập:** là tên đăng nhập vào ibanking khi khách hàng mở tài khoản tại HDBank.

Mật khẩu: là mật khẩu ibanking của quý khách.

#### Bước 2: Chọn menu thanh toán theo đường dẫn:

Dịch vụ thanh toán → Topup cho đại lý VietJetAir

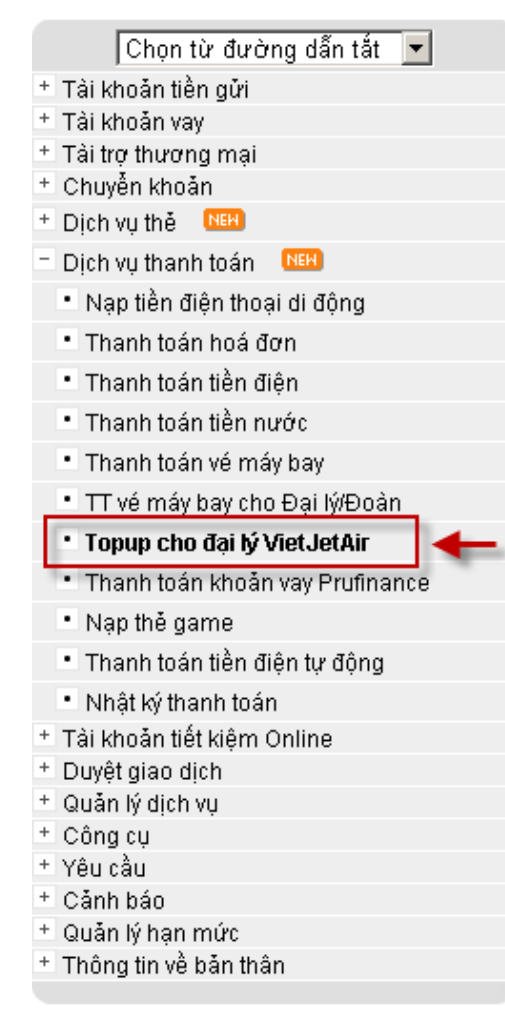

## Bước 3: Nhập nội dung giao dịch:

- Nhập mã đại lý: là mã đại lý cần thanh toán tiền vé cho VietJet.
- Nhập số tiền: là số tiền topup cho đại lý VietJet.
- **Ghi chú**: là nội dung được hệ thống tự động phát sinh khi khách hàng nhập thông tin.
- Sau khi nhập đầy đủ các thông tin như từ màn hình trên, nhấn nút "Tiếp Tục"

| Topup ch                                                                             | Topup cho đại lý VietJetAir                           |                                                        |  |  |  |
|--------------------------------------------------------------------------------------|-------------------------------------------------------|--------------------------------------------------------|--|--|--|
| Thông tin                                                                            | Thông tin tài khoản chỉ định                          |                                                        |  |  |  |
| Tài                                                                                  | i khoản trích nợ *                                    | 006704070000004 (HUYNH LE NHI) - VND                   |  |  |  |
| Số                                                                                   | dư khả dụng                                           | 802,035,298 VND                                        |  |  |  |
| Thông tin                                                                            | n thanh toán                                          |                                                        |  |  |  |
| Nh                                                                                   | Nhà cung cấp dịch vụ CTY CO PHAN HANG KHONG VIETJET   |                                                        |  |  |  |
| Mã                                                                                   | iđại lý "                                             | 37380044                                               |  |  |  |
| Tê                                                                                   | n đại lý                                              | CTY NHANH SONG                                         |  |  |  |
| Tài                                                                                  | i khoản thụ hưởng                                     | 077 70407 0000858 (CTY CO PHAN HANG KHONG VIETJET)-VND |  |  |  |
| Số                                                                                   | tiền thanh toán *                                     | 22,000,000                                             |  |  |  |
| Gh                                                                                   | ii chú                                                | 37380044#Dai ly nop tien mua ve                        |  |  |  |
|                                                                                      |                                                       | Τιέρ Τụς                                               |  |  |  |
| <u>Lưu ý</u><br>1. Những trường được đánh dâu * là bắt buộc.<br>2. <b>Mã đại lý:</b> |                                                       |                                                        |  |  |  |
|                                                                                      | a. Đối với đại lý là doanh nghiệp:                    |                                                        |  |  |  |
|                                                                                      | 37380000 → 37389999 tướng ứng với khu vực phia Nam.   |                                                        |  |  |  |
|                                                                                      | 3/390000 ⇒ 3/394999 tuong ung voi khu vực pria 84c.   |                                                        |  |  |  |
| b. Do voi dai ivi i da da habin:                                                     |                                                       |                                                        |  |  |  |
|                                                                                      | 37000000 + 37049999 tướng ứng với khu vực phía Nam.   |                                                        |  |  |  |
|                                                                                      | 37050000 ⇒ 37069999 tương ứng với khu vực phía Trung. |                                                        |  |  |  |
|                                                                                      | 37070000 ⇒ 37099999 tương ứng với ki                  | hu vực phía Bắc.                                       |  |  |  |

## Bước 4: Xác nhận lại giao dịch đã nhập:

Khách hàng xem chi tiết giao dịch và xác nhận giao dịch bằng OTP.

| Topup cho đại lý VietJetAir                                                                             |                                                                                                    |
|----------------------------------------------------------------------------------------------------|----------------------------------------------------------------------------------------------------|
| Thông tin khách hàng                                                                                    |                                                                                                    |
| Tài khoản trích nợ                                                                                      | 006704070000004 (HUYNH LE NHI) - VND                                                                                                    |
| Số dư tài khoản hiện tại                                                                                | 802,035,298 VND                                                                                                    |
| Số tiền thanh toán                                                                                      | 22,000,000 VND                                                                                                    |
| Thông tin thanh toán                                                                                    |                                                                                                    |
| Nhà cung cấp dịch vụ                                                                                    | CTY CO PHAN HANG KHONG VIETJET                                                                                                    |
| Mã đại lý                                                                                               | 37380044                                                                                                    |
| Tên đại lý                                                                                              | CTY NHANH SONG                                                                                                    |
| Địa chỉ                                                                                                 | 42A TRAN QUOC TUAN PHUONG 1 QUAN GO VAP                                                                                                    |
| Tài khoản thụ hưởng                                                                                     | 077 70407 0000858 (CTY CO PHAN HANG KHONG VIETJET) VND                                                                                                    |
| Ngày hiệu lực                                                                                           | 05/11/2012                                                                                                    |
| Nội dung diễn giải                                                                                      | 37380044#Dai ly nop tien mua ve                                                                                                    |
| Số tiền phí                                                                                             | 0 VND                                                                                                    |
| Xác nhận                                                                                                |                                                                                                    |
| Mật khẩu giao dịch *                                                                                    | ·····                                                                                                    |
|                                                                                                    | <trước duyệt<="" hủy="" td=""></trước>                                                                                                    |
| Lưu ý 1. Hãy xác nhận chỉ tiết giao d<br>2. Để biết thêm chỉ tiết về c<br>3. Để biết thêm chỉ tiết về v | <b>lịch của bạn.</b><br>ách sử dụng dịch vụ xác thực (OTP), vui lòng xem chi tiết <mark>tại đầy.</mark><br>iệc đăng ký dịch vụ xác thực (OTP), vui lòng làm theo hướng dẫn tại đây. |

- Khách hàng nhập OTP vào ô Mật khẩu giao dịch và nhấn nút "Duyệt"
- Kết quả sau khi nhập giao dịch:

| Topup cho đại lý VietJetAir                    |                                                          |
|------------------------------------------------|----------------------------------------------------------|
| Ngày hiệu lực                                  | 05/11/2012                                               |
| Số giao dịch                                   | 477764                                                   |
| Tài khoản gốc                                  | 006704070000004 (HUYNH LE NHI) - VND                     |
| Giá trị ghi nợ                                 | 22,000,000 VND                                           |
| Nhà cung cấp dịch vụ                           | CTY CO PHAN HANG KHONG VIETJET                           |
| Tên đại lý                                     | CTY NHANH SONG (42A TRAN QUOC TUAN PHUONG 1 QUAN GO VAP) |
| Số dư khả dụng của tài khoản gốc sau giao dịch | 780,035,298                                              |
| Giao dịch thành công.                          |                                                          |
|                                                | ln<br>Tiếp tục với giao dịch khác?                       |

## Bước 5: In biên lai chuyển tiền:

Sau khi thực hiện giao dịch khách hàng nhấn nút "In" để In Biên Lai chuyển tiền.

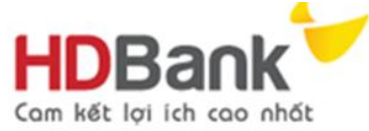

www.hdbank.com.vn Hotline : 1800 6868

## DỊCH VỤ THU HỘ

(Collection Service)

| Ngày hiệu lực<br>Effective Date                | 05/11/2012                                               |                        |     |  |
|------------------------------------------------|----------------------------------------------------------|------------------------|-----|--|
| Số giao dịch<br>Order Number                   | 477764                                                   |                        |     |  |
| Đại lý<br>Agent                                | CTY NHANH SONG (42A TRAN QUOC TUAN PHUONG 1 QUAN GO VAP) |                        |     |  |
| Đơn vị trả tiền<br>Account Holder Name         | HUYNH LE NHI                                             |                        |     |  |
| Số tài khoản<br>Account Number                 | 006704070000004                                          | Loại tiền:<br>Currency | VND |  |
| Tại ngắn hàng<br>Bank Name                     | Ngân hàng Thương mại Cổ phần Phát triển Tp.Hồ Chí Minh   |                        |     |  |
| Đơn vị nhận tiền<br>Account Holder Name        | CTY CO PHAN HANG KHONG VIETJET                           |                        |     |  |
| Số tài khoản<br>Account Number                 | 077 70407 0000858                                        | Loại tiền:<br>Currency | VND |  |
| Tại ngân hàng<br><sub>Bank Name</sub>          | Ngân hàng Thương mại Cổ phần Phát triển Tp.Hồ Chí Minh   |                        |     |  |
| Số tiền<br>Amount                              | 22,000,000 VND                                           |                        |     |  |
| Số tiền bằng chữ<br>In words                   | Hai mươi hai triệu đồng                                  |                        |     |  |
| Nội dung chuyển<br>khoản<br>Details of Payment | 37380044#Dai ly nop tien mua ve                          |                        |     |  |

#### Cám on quý khách đã sử dụng dịch vụ của HDBank Thank you for banking with HDBank

Lưu ý: Nếu có thắc mắc hoặc cần được hướng dẫn thêm, Quý khách vui lòng liên hệ Chi nhánh/PGD HDBank gần nhất hoặc Trung tâm dịch vụ khách hàng qua số điện thoại 1800 6868 (miễn phi). <u>Note:</u> If you have any question or need further instructions, please contact nearest HDBank's Branch or Customer Service Center through 1800 68 68 (free).